## ADD DOCUMENTATION TO EXPENSE REPORTS USING ONBASE

## NAVIGATION

Login into myUFL and navigate to:

Nav Bar > Main Menu > My Self Service > Travel and Expense > Expense Reports > View > Report ID: "Enter the ER#"

1. Once on the View Expense Report page, click on Expense Details.

|         |            | View Exp          | oense Report       |         |                  | ☆ | Q      | 0       |        |
|---------|------------|-------------------|--------------------|---------|------------------|---|--------|---------|--------|
|         | 1          | lew Window   Help | p Personalize Page |         |                  |   |        |         |        |
|         |            |                   |                    |         |                  |   | Ex     | pense D | etails |
|         |            |                   |                    | Actions | Choose an Action |   | 、<br>、 | GC      |        |
| Report  | 000085     | Paid              |                    |         |                  |   |        |         |        |
| Created | 03/06/2018 | Kristina          |                    |         |                  |   |        |         |        |

2. Next, click the **Documents** button to open OnBase, which is where you will upload the files.

| View Expense Report                                 |                                                                |                                                                      |  |  |  |  |
|-----------------------------------------------------|----------------------------------------------------------------|----------------------------------------------------------------------|--|--|--|--|
| Narendra                                            |                                                                |                                                                      |  |  |  |  |
| Business Purpose<br>Report Description<br>Reference | Generic Employee Reimbursement<br>Reimbursement PRE for Loupes | Report000085PaidDefault LocationGainesville FLImage: Attachments (1) |  |  |  |  |
| *Benefit to the State/Grant                         | Improve patient care                                           | Documents                                                            |  |  |  |  |

- 3. Once in OnBase, click on the **Upload** icon.
- 4. Next, click the Choose File button.

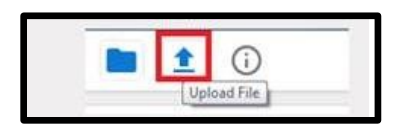

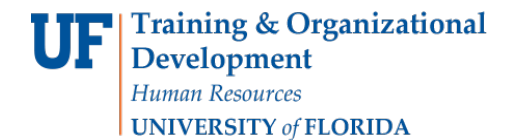

| Select File<br>Choose File No file chosen |   |
|-------------------------------------------|---|
| Import Settings                           |   |
| Document Types                            |   |
| DIS Travel Authorization                  | ~ |
| File Type                                 |   |
| Image File Format (.???)                  | ~ |
| Document Date<br>04/28/2021               |   |
| KEYWORDS                                  |   |
| Document #                                |   |
| 0000459871                                |   |

5. Navigate to the file you'd like to upload and **Open** the file.

| Upen                                                        |                                           |                    |                 |               |                 |        | ~ |
|-------------------------------------------------------------|-------------------------------------------|--------------------|-----------------|---------------|-----------------|--------|---|
| $\leftarrow \rightarrow \checkmark \uparrow \clubsuit$ This | PC > Downloads                            |                    |                 | ~ Õ           |                 |        | ۾ |
| Organize 👻 New folder                                       |                                           |                    |                 |               |                 | × 🛄    |   |
| 🕥 🖈 Quick access 🦷                                          | Name                                      | Date modified      | Туре            | Size          |                 |        | ^ |
| Le Duilter                                                  | A 2XXXXX-Liabilities.pdf                  | 4/26/2021 2:30 PM  | Adobe Acrobat D | 19 <b>4</b> k | B               |        |   |
|                                                             | AXXXXX-Operating-Revenues.pdf             | 2/10/2021 1:54 PM  | Adobe Acrobat D | 225 K         |                 |        |   |
| > Creative Cloud F                                          | 5XXXXX-Non-Operating-Revenues (1).pdf     | 4/26/2021 2:29 PM  | Adobe Acrobat D | 154 K         | B               |        |   |
| > 👗 McDougal,Jeren                                          | 5XXXXX-Non-Operating-Revenues.pdf         | 3/24/2021 11:53 AM | Adobe Acrobat D | 15 <b>4</b> k | в               |        |   |
| 🛩 🔜 This PC                                                 | 👃 07 - CO January 2021 PCard Paid Charges | 3/26/2021 3:18 PM  | Adobe Acrobat D | 73 K          |                 |        |   |
| ⇒ 🧊 3D Objects                                              | 7XXXXX-Operating-Expenses-Non-Payrol      | 2/15/2021 3:53 PM  | Adobe Acrobat D | 236 K         | в               |        |   |
| 🗸 🗖 Desktop                                                 | 7XXXXX-Operating-Expenses-Non-Payrol      | 2/18/2021 9:50 AM  | Adobe Acrobat D | 236 k         |                 |        |   |
|                                                             | 7XXXXX-Operating-Expenses-Non-Payrol      | 2/25/2021 1:34 PM  | Adobe Acrobat D | 236 K         |                 |        |   |
|                                                             | 7XXXXX-Operating-Expenses-Non-Payrol      | 2/26/2021 1:12 PM  | Adobe Acrobat D | 236 K         | B               |        |   |
| DLA                                                         | 7XXXXX-Operating-Expenses-Non-Payrol      | 3/24/2021 11:53 AM | Adobe Acrobat D | 236 k         | В               |        |   |
| CFO Scholars                                                | 7XXXXX-Operating-Expenses-Non-Payrol      | 4/8/2021 9:45 AM   | Adobe Acrobat D | 238 K         | В               |        |   |
| DISC                                                        | 7XXXXX-Operating-Expenses-Non-Payrol      | 4/8/2021 11:56 AM  | Adobe Acrobat D | 238 k         | В               |        |   |
| DISC Modera                                                 | 7XXXXX-Operating-Expenses-Non-Payrol      | 4/13/2021 3:14 PM  | Adobe Acrobat D | 238 k         |                 |        |   |
| Final Paylist                                               | 7XXXXX-Operating-Expenses-Non-Payrol      | 4/16/2021 12:02 PM | Adobe Acrobat D | 238 K         | В               |        |   |
| Hue Visio                                                   | 7XXXXX-Operating-Expenses-Non-Payrol      | 4/20/2021 8:25 AM  | Adobe Acrobat D | 238 k         | В               |        |   |
| ×                                                           | 7XXXXX-Onerating-Evnences-Non-Pavrol      | 2/10/2021 1-54 PM  | Adobe Acrobat D | 226 k         |                 |        | × |
| File na                                                     | me:                                       |                    |                 |               | All Files (*.*) |        | ~ |
|                                                             |                                           |                    |                 |               | Open            | Cancel |   |

6. Once you have chosen the file to upload, you should be able to see a preview of it in the OnBase window. You will be able to see the file selected, and its status will be **Pending Import**. Please see figure below.

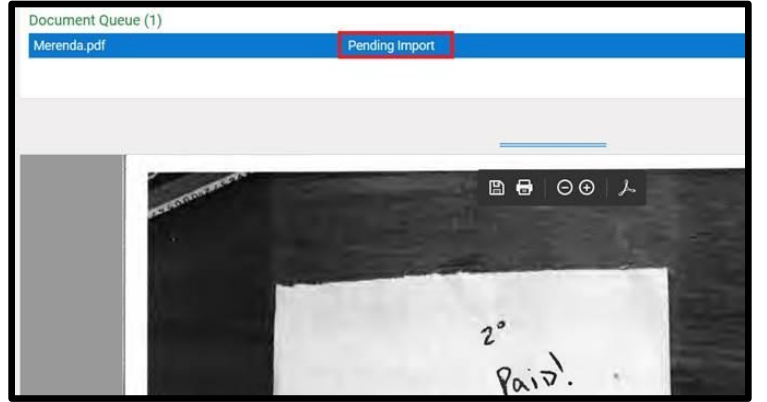

7. Next, import the file by clicking the **Import** button.

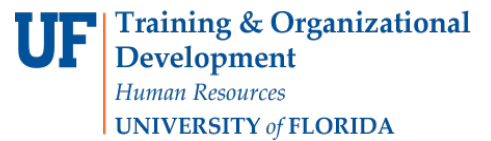

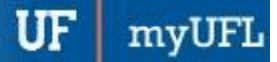

Travel and Expense

| KEYWORDS              |       |
|-----------------------|-------|
| Document #            |       |
| 80000                 |       |
| UFID                  |       |
| 60                    |       |
| Business Unit         |       |
| UFLOR                 | •     |
| Scan User             |       |
| Batch Name            | _     |
| TRAVEL EXPENSE UPLOAD |       |
| Fiscal Year           |       |
|                       | •     |
|                       |       |
|                       |       |
|                       |       |
| 🕞 🗠 🦓 🛛 In            | nport |
|                       |       |

8. After importing, you should see a message that reads Imported Successfully.

| Merenda.pdf | li | mported Successful | ly |  |
|-------------|----|--------------------|----|--|
|             |    |                    |    |  |
|             |    |                    |    |  |
|             |    |                    |    |  |

9. You have successfully imported your files, and you should be able to see them in your Documents. To verify, click the **Folder** icon and you will be able to see the Document in your **Document List**.

| <b>1</b> (i)                                |     |               | OnBase  |
|---------------------------------------------|-----|---------------|---------|
| Fol r Type: Dynamic                         |     | Document Edit | Process |
|                                             |     | Strenton Sta  |         |
|                                             |     |               | -       |
| Document List                               | C v | 1             | 100     |
| DOCUMENT NAME                               | 1   |               | 1000    |
| V Contains                                  |     |               |         |
| DIS Expense Report 00008: UFLOR - 3/15/2018 |     |               | 1       |